# H64 INSTRUKCIJA

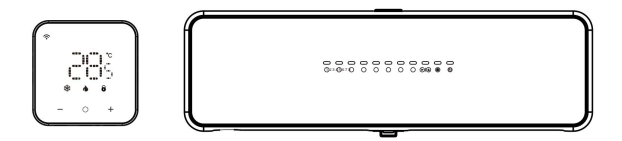

| Techniniai parametrai01             |
|-------------------------------------|
| Produkto montavimas ir testavimas06 |
| Greitas testas14                    |
| Sujungimo schema15                  |
| Gaminio parametrai16                |
| Numatytasis programavimas1          |
| Mob.programėlė18                    |

7

# Techniniai parametrai

#### Termostatų valdymo centralė H-64-CC

Maitinimo šaltinis: 100-240VAC 50 / 60Hz (maksimali srovė 10A) Laikymo aplinkos temperatūra ir drėgmė: -10 ~ 60°C, 0 ~ 90% santykinė dregmė (be kondenstato) Darbo aplinkos temperatūra ir drėgmė: 0 ~ 50 °C, 0 ~ 80 % santykinė dregmė (be kondensato) Spalva: balta/juoda Dydis: 298 X 88 X 64 mm Ip reitingas: IP40

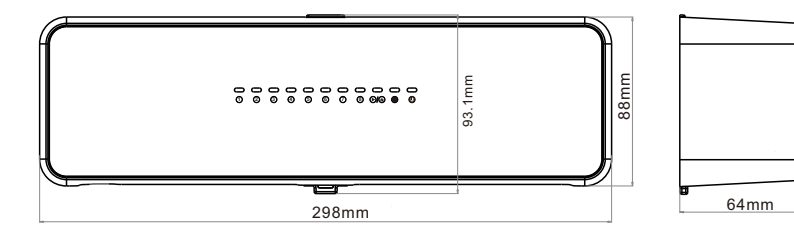

### Termostatų valdymo centralės sąsajos aprašymas

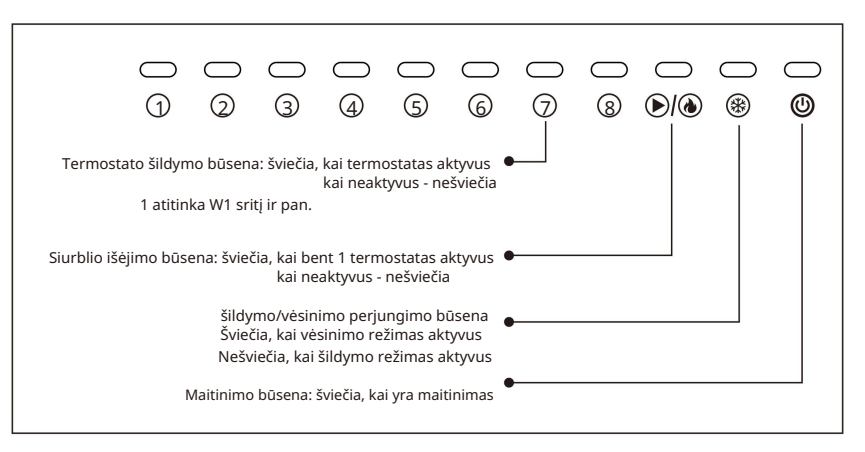

### Pagrindinis (H64-MT WiFi) / Papildomas (H64-ST)

\* Maitinimo šaltinis ir signalo įvestis: DC12 ~ 18 V įtampos nepoliariška įvestis

(valdymo centralės maitinimo šaltinis, maksimali srovė 100 mA)

- \* Laikymo aplinkos temperatūra ir drėgmė: -10 ~ 60 °C, 0 ~ 90 % RH (be kondensato)
- \* Darbo aplinkos temperatūra ir drėgmė: 0 ~ 50 °C, 0 ~ 80 % RH (be kondensato)
- \* Temperatūros rodymo diapazonas: 0 ~ 50°C
- \* Rodymo tikslumas: 0,1 °C
- \* Spalva: Balta
- \* Dydis: 86x86x12 mm (ilgis \* plotis \* storis)
- \* Apsaugos lygis: IP21
- \* WIFI antenos WIFI antenos spinduliavimo dažnis (pagrindinis valdiklis): 2,4 GHz
- \* WIFI belaidžio perdavimo atstumas (pagrindinis valdiklis): Atviroje teritorijoje: 60 m

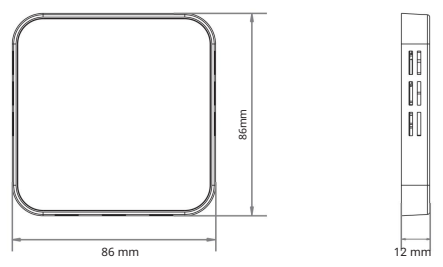

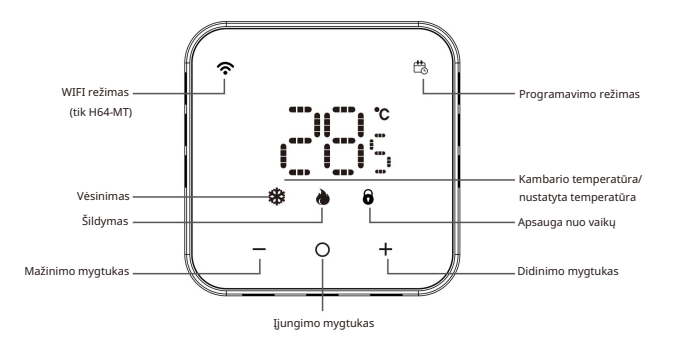

#### 🕂 🗕 Temperatūros reguliavimas

8

Išjungimo būsenoje trumpai paspauskite, kad ijungtumėte termostatą. Ijungimo būsenoje paspauskite ilgiau nei 5 sekundes, kad išjungtumėte; Ir ekranas bus IŠJUNGTAS.

Ijungtame režime paspaudus "+" ir "-" mygtukus ilgiau nei 5 sekundes, galima ijungti klaviatūros užrakto režimą - atsiranda užrakto piktograma. Paspauskite " + "ir" - " mygtukus, norėdami atrakinti termostatą. Rankiniu būdu perjunktise programavimo režimą: trumpai paspausktie " O " mygtuką ijungtame režime - taip perjungsite programuojamą/neprogramuojamą režimus. Programavimo piktograma šviečia, kai veikiama programavimo režimu. Jei ekrane nerodoma programavimo režimo piktograma, reiškia, kad termostatas veikia neprogramuojamu režimu.

Vėsinimo piktograma: Mėlyna lemputė Šviečia, kai vėsinimo režimas yra aktyvus. Balta lemputė Šviečia, kai vėsinimo režimas yra neaktyvus. Paspaudus "+" ir "-" mygtukus galite nustatyti skritnjąg temperatūrą. Kambario temperatūra-Nustatytai temperatūrai+1°C, vėsinimo režimas aktyvus Kambario temperatūra – Nustatytai temperatūral, vėsinimo režimas neaktyvus

Šildymo piktograma: Raudona lemputė Šviečia, kai šildymo režimas yra aktyvus. Balta lemputė Šviečia, kai šildymo režimas yra neaktyvus Paspaudus, "+" ir "-" mygtukus gailte nustatyti skirtingą temperatūrą. Kambario temperatūras/Nustatytai temperatūrai+1°C, šildymo režimas aktyvus Kambario temperatūra = Nustatytai temperatūrai, šildymo režimas neaktyvus

WIFI režimas: ljungtame režime, paspauskite " + " ir " O "mygtukus daugiau nei 5 sekundes, WIFI piktograma pradeda mirksėti greičiau, reiškia, kad pasirengta WIFI ryšiui.

Stabili WIFI piktograma: sėkmingas prisijungimas prie WIFI tinklo

# Funkcijos

Apsauga nuo užšalimo: Termostatas šildys, kai temperatūra bus žemesnė nei 5 °C, ir išjungs šildymą, kai temperatūra pasiekia 8°C. Jis įjungiamas tik šildymo režimu.

Apsauga nuo užsikimšimo: Jei termostatas neveikė savaitę ar ilgiau, vožtuvas gali užsikimšti nuosėdomis. Kad vožtuvas neužsikimštų, termostatas siunčia signalą vožtuvui veikti 5 minutes. Baigus jis persijungs į ankstesnį režimą.

## Produkto montavimas ir testavimas

#### Valdymo centralės įrengimas

Siekiant užtikrinti tinklo ryšio kokybę, pagrindinis termostatas turi būti įrengtas gyvenamajame kambaryje, toje pačioje vietoje kaip ir interneto maršrutizatorius. Įrengimo metu atkreipkite dėmesį, kad būtų atskirti pagrindinis ir pavaldusis termostatai. Pagrindinis termostatas yra supakuotas kartu su laidų valdymo centru ir pavadintas H64-MT WiFi

1. Virš valdymo centralės yra plyšys. Nedideliu plokščiu atsuktuvu į jį įkiškite, ištraukite ir nuimkite galinę plokštę.

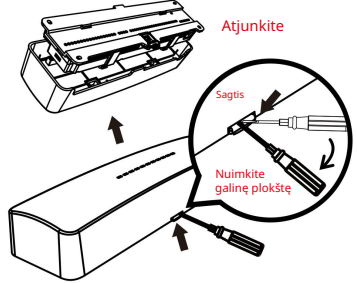

 Naudokite galinę plokštę, kad pażymėtumėte skylių vietą, tada smūginiu gręžtuvu (6 mm grąžtu) padarykite skyles varžtams (jei yra montavimo bėgelis, galite tokiu montavimo būdo nepaisyti).

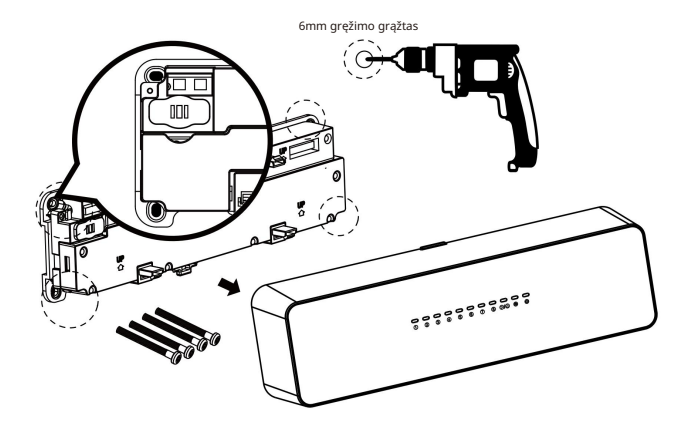

3. Paspauskite sagtį, kad nuimtumėte antielektrinę plokštę, tada prijunkite laidus pagal laidų prievadą ir ant antielektrinės plokštės pažymėtus laidus.

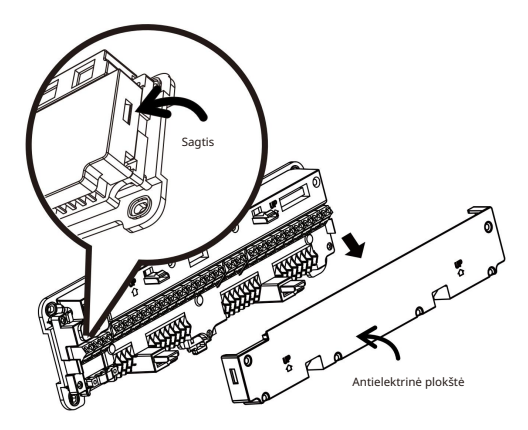

4. Prijungę laidus, varžtais pritvirtinkite galinę plokštę (jei yra montavimo bėgis, pritvirtinkite prie jo tiesiogiai) ir uždenkite apsauginę plokštę bei priekinį korpusą.

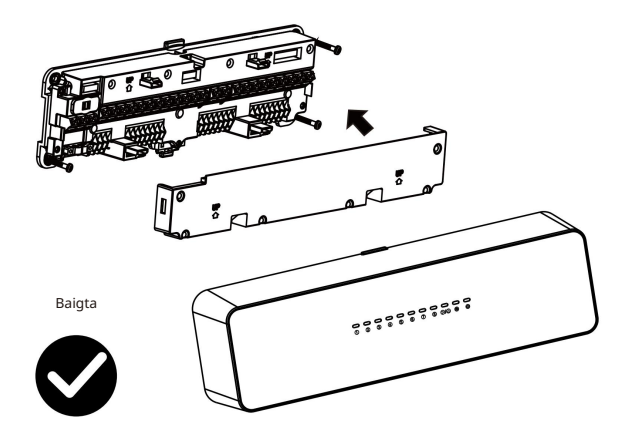

# Greitas termostato montavimas

Siekiant užtikrinti tinklo ryšio kokybę, pagrindinis termostatas turi būti įrengtas gyvenamajame kambaryje, toje pačioje vietoje kaip ir interneto maršrutizatorius. Atkreipkite dėmesį, kad reikia atskirti pagrindinį ir papildomus termostatus, pagrindinis termostatas ir valdymo centralė yra pakuotėje, pavadintoje H64-MT WiFi

1. Patraukite galinę plokštelę, kad atidarytumėte termostatą (magnetinis tvirtinimas)

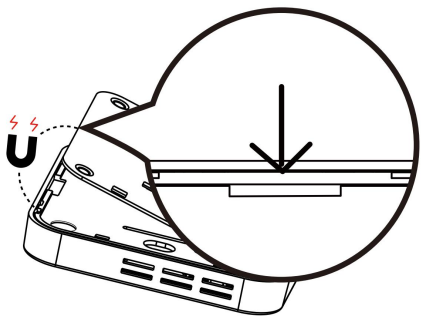

2. Laidai (rekomenduojama naudoti 0,75-1,5 mm laidą)

Paspauskite fiksatorių

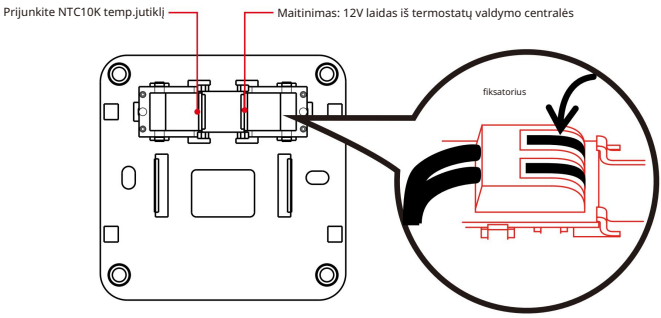

Įkiškite laidus į lizdus

3. Pritvirtinkite galinę plokštę varžtais

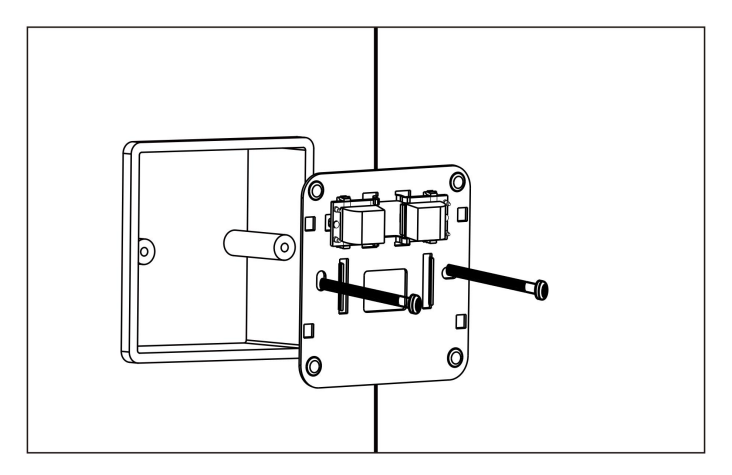

4.Uždėkite priekinę termostato dalį

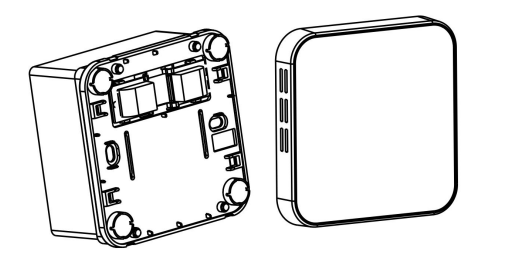

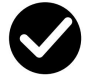

### Greitas testas

Prijungę termostatų valdymo centralę, patikrinkite ar pagrindinis termostatas teisingai sumontuotas gyvenamajame kambaryje, tada po vieną patikrinkite papildomus(pavaldžiuosius) termostatus kituose kambariuose.

- Ekranas yra išjungtas, o tai reiškia, kad nėra maitinimo. Patikrinkite, ar teisingai sujungti laidai tarp termostato ir valdymo centralės.
- Ekrane rodoma klaida "FX" reiškia, kad pagrindinis ir pavaldusis termostatai sumaišyti, išsiaiškinkite termostatą, kuris kitose patalpose rodo "FX", ir atvirkštiniu būdu prijunkite jį prie W1 valdymo centralėje. (X reiškia skaičius 2-8)

Jei instaliavimo metu nustatote, kad valdymo centralės linijos atitinkama sritis nesutampa, galite trumpai paspausti termostato + ir - mygtukus, kai termostatas jjungtas, kad atitinkama linija būtų nustatyta pagal numerius. Payzdžiuj, '02' atitinka "W2' ir t. t.

### Klaidų kodai

| Rodoma | Būklė                                              |
|--------|----------------------------------------------------|
| 81     | Sugedo vidinis jutiklis                            |
| 53     | Sugedo išorinis jutiklis                           |
| 63     | Valdymo centralė ir termostatas negali komunikuoti |
| 64     | Grindų temperatūra yra aukštesnė už nustatytą ribą |

# Elektros schema

Termostatų valdymo centralė H-64-CC Atsargumo priemonės

 W1-W8: prijungtas prie termostato, žema įtampa, nepriklausoma nuo nulinės linijos ir fazinės linijos, W1 turi būti prijungtas prie pagrindinio termostato, W1 attitnka sritį.
R1-R8: prijungta elektroterminė pavara, R1 attitnka W1, R2 attitnka W2 ir t. t., R1-R4 galima prijungti prie dviejų elektroterminų pavarų, bendra srovė negali viršyti 5 A.

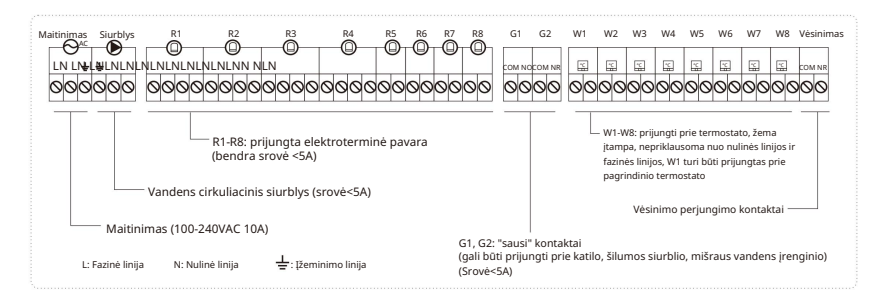

### Konfigūracijos meniu nustatymas

Nustatykite termostatą į išjungimo režimą, 3 sekundes palaikykite "+" ir "." mygtukus, pateksite į pirmojo parametro nustatymą ir ekrane rodys 01, paspauskite "+" "." mygtukus ir pasirinkite kitą parametrą. Trumpai paspauskite "O", įveskite konkretaus elemento nustatymą. Dar kartą trumpai paspauskite "O", kad išeitumėte.

Ilgai paspauskite "O", kad išsaugotumėte visus nustatymus ir grįžtumėte į išjungimo režimą. Parametrų nustatymo puslapyje ilgai paspauskite "+" ir "." mygtukus, atkurkite gamyklinius nustatymus ir " 🔀 🕫 sumirksės 3 kartus.

Nr. Parametru parinktys Gamyklinis Anibūdinimas Temperatūros kalibravimas -6°C ~ +6°C 25~50°C 35°C Maksimalios temperatūros nustatymas 5-20°C 10°C 3 Minimalios temperatūros nustatymas 1: visada jjungtas (foninis apšvietimas visada ryškus) 2: apšvietimas 2: šviečia 10 sekundžių, po to ekranas ir mygtukas užgesta iki Foninio apšvietimo parinktis 50 % rvškumo. šviesa dega 10 sekundžiu, po to visas ekranas išsijungia, tik "O" pritemsta iki 50% ryškumo ŠI FUNKCIJA VEIKIA TIK ANT U3 VERSIJOS TERMOSTATU! Apsauga nuo užsikimšimo IIUNGTI/IŠIUNGTI IUNGTA Ekrano užraktas 6 IIUNGTI/IŠIUNGTI IUNGTA S-r: Kambario temperatūros valdymas: r-F: Dvigubas temperatūros režimas: 7 Temperatūros iutiklio pasirinkimas S-F: Grindu temperatūros valdvmas Maksimali grindu apsaugos 8 5-70°C 40°C temperatūra 9 Apsauga nuo užšalimo III.INGTI/IŠILINGTI IUNGTA (0 reiškia be uždelsimo siurbliui ir katilui 0/3 10 3 reiškia 3 minučių uždelsimą siurbliui ir katilui, tik pagrindiniam з Siurblio uždelsimas termostatui.)

### Temperatūros jutiklio pasirinkimas

#### S-r: Kambario temperatūra

Jei grindų jutiklio nėra, įrenginys bus valdomas per vidinį jutiklį ir bus rodoma kambario temperatūra.

#### r-F: Dvigubas temperatūros režimas

Termostatas valdys pagal vidinio jutiklio nustatytą faktinę patalpos temperatūrą ir palygins su grindų temperatūros apribojimu, nustatytu parametru 8. Jei grindų temperatūra viršija apribojimą, termostatas nustos veikti ir suveiks pavojaus signalas E4. Jei r-F režimu grindų jutiklis bus neprijungtas, suveiks pavojaus signalas E2.

#### S-F: Grindų temperatūros valdymas

Termostatas bus valdomas išoriniu tempratūros jutikliu ir rodomas kaip kambario temperatūra.

#### Numatytasis programavimas

#### (Vėsinimo režimas)

| 2<br>Z | ۲.     | 4    | Ð    | -      | 9       | ť     | ]    |         | Ð       | Ś     | 2<br>7 |
|--------|--------|------|------|--------|---------|-------|------|---------|---------|-------|--------|
| Atsikė | elimas | Išvy | /kę  | Grįžim | as namo | Išvy  | /kę  | Grįžima | as namo | Mie   | gas    |
| 6:00   | 25°C   | 8:00 | 28°C | 11:00  | 25°C    | 14:00 | 28°C | 18:00   | 25°C    | 22:00 | 28°C   |

(Šildymo režimas)

| 2      | <u>ک</u> | 4    | 0    | ł       | 0       | ť     | ]    | -             | Ð    | Ċ     | z<br>7 |  |
|--------|----------|------|------|---------|---------|-------|------|---------------|------|-------|--------|--|
| Atsikė | elimas   | Išvy | /kę  | Grįžima | as namo | Išvy  | kę   | Grįžimas namo |      | Mie   | egas   |  |
| 6:00   | 20°C     | 8:00 | 16°C | 11:00   | 20°C    | 14:00 | 16°C | 18:00         | 20°C | 22:00 | 16°C   |  |

# Mob.programėlė

# Atsisiųskite ir užsiregistruokite

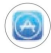

Eikite | "App Store" arba "Google Play" programélių parduotuvę

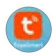

👩 leškokite programėles "TuyaSmart" ir ją atsisiųskite

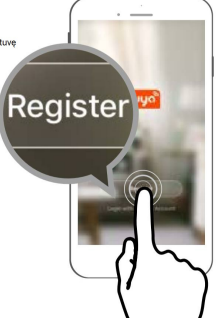

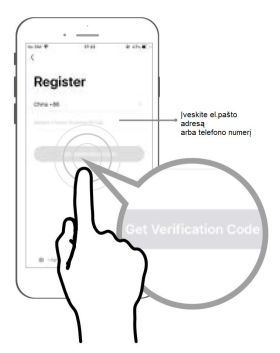

### Prisijungti

Kai baigsite registraciją, prisijunkite prie savo pašto dežutės ir spustelėkite nuorodą, kad aktyvuotumėte savo paskyrą, tada galėsite prisijungti prie "TuyaSmart" programėlės. Atidarius programėlę, įveskite užregistruotą pašto dėžutės adresą bei slaptažodį.

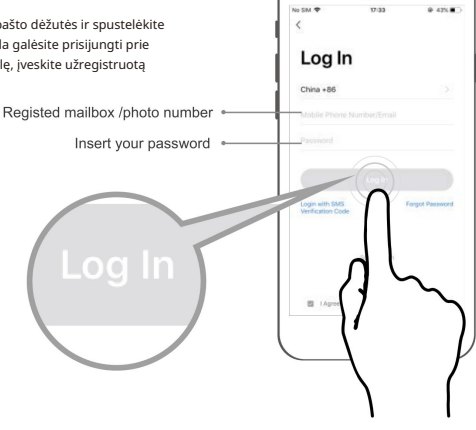

### Pridėkite termostatą

Patarimas: iš pradžių įjunkite telefono būvimo vietą.

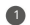

Eikite į programėles pagrindinį langą ir viršutiniame dešiniajame kampe spustelėkite "+" ir pasirinkite "Add Device"

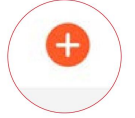

Kairės pusės sąraše pasirinkite "Small Home Appliances" ir paspauskite " Thermostat (Wi-Fi) " dešiniajame prietaisų sąraše.

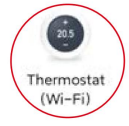

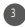

Įveskite savo WiFi tinklo pavadinimą ir slaptažodį Paspauskite "Confirm"

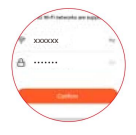

5 Palaukite kelias sekundes, kol paieškos procesas pasieks 100 %.

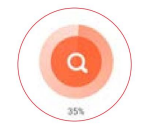

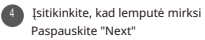

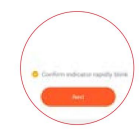

6 Spustelėkite "Done", tai reiškia, kad įrenginys sėkmingai pridėtas

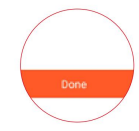

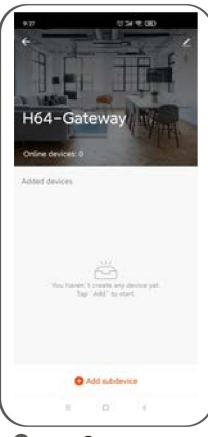

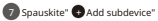

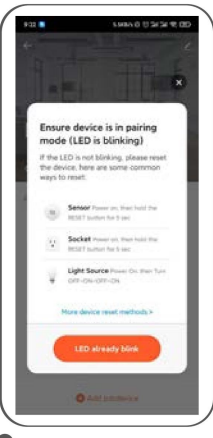

8 Paspauskite "LED already blink"

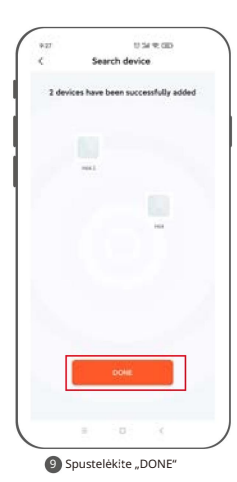

| 192   |                     | 0                | ſ      | Done      |
|-------|---------------------|------------------|--------|-----------|
| Added | success             | fully            |        | and other |
| •     | H64 /               | dded succes      | rhilly |           |
| •     | H64.2 /<br>Device m | e<br>dded succes | italy. |           |
|       |                     |                  |        |           |
|       |                     |                  |        |           |
|       |                     |                  |        |           |
|       |                     |                  |        |           |
|       |                     |                  |        |           |
|       |                     |                  |        |           |

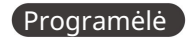

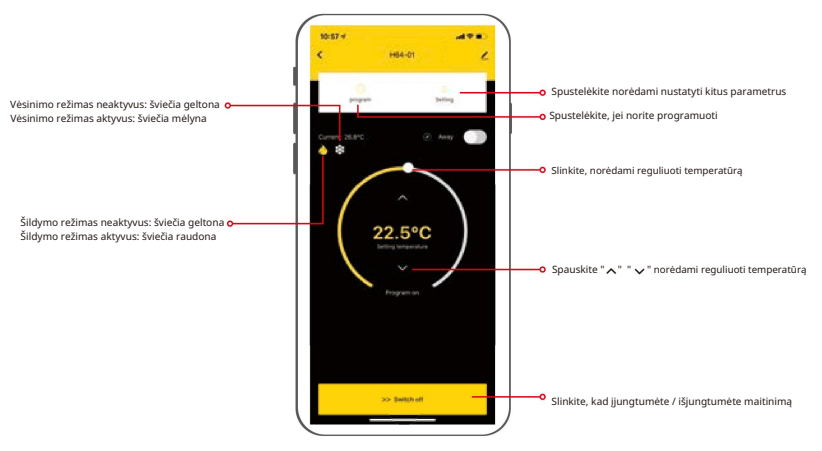

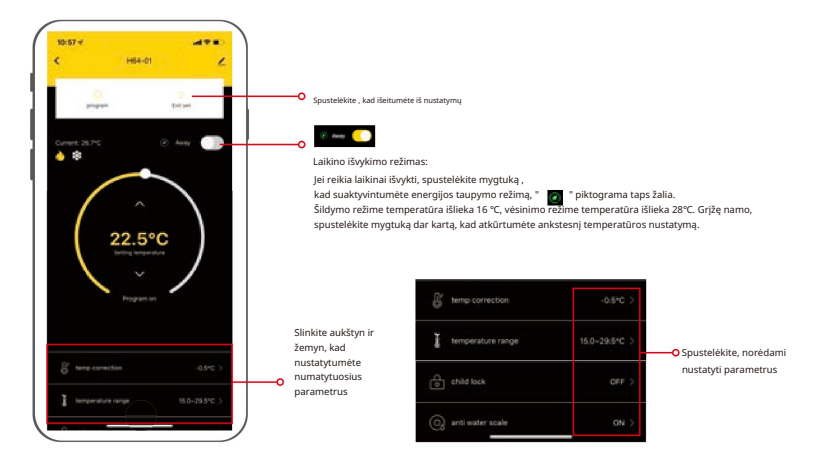

### Programos nustatymas

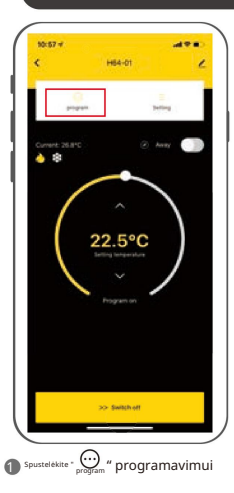

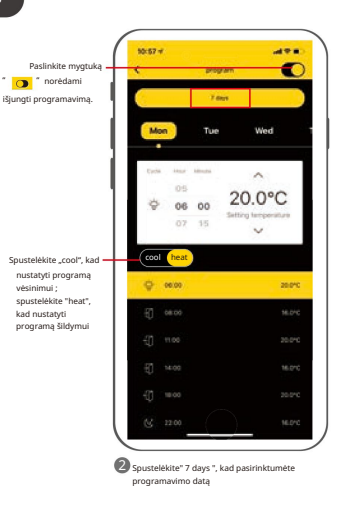

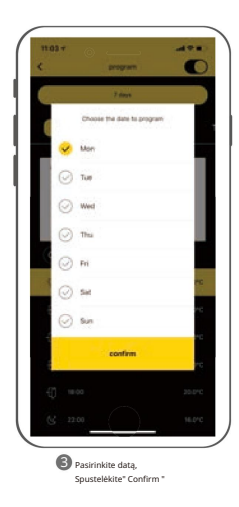

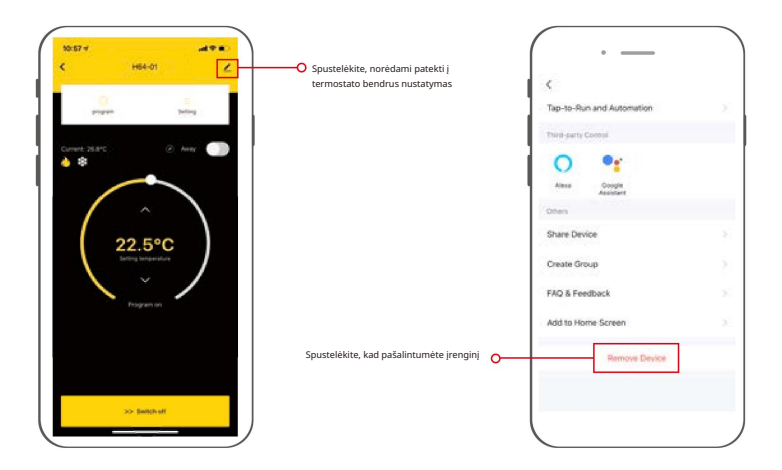

# Balso komanda:

# Pažadinę garsiakalbį, galite pasakyti:

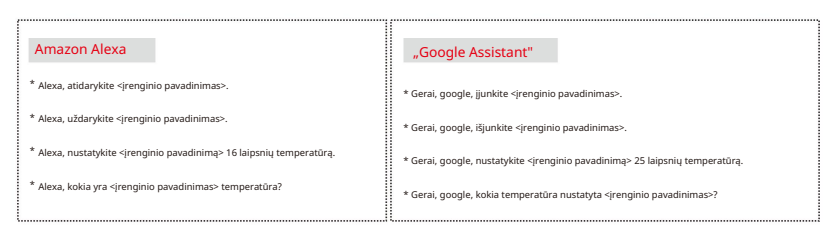

#### Patarimai:

- \* Galite patys pavadinti <įrenginio pavadinimą>.
- \* Termostato ir garsiakalbio temperatūros matavimo vienetai turi būti vienodi.